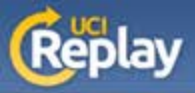

## UCI Replay Recording in Lecture Halls

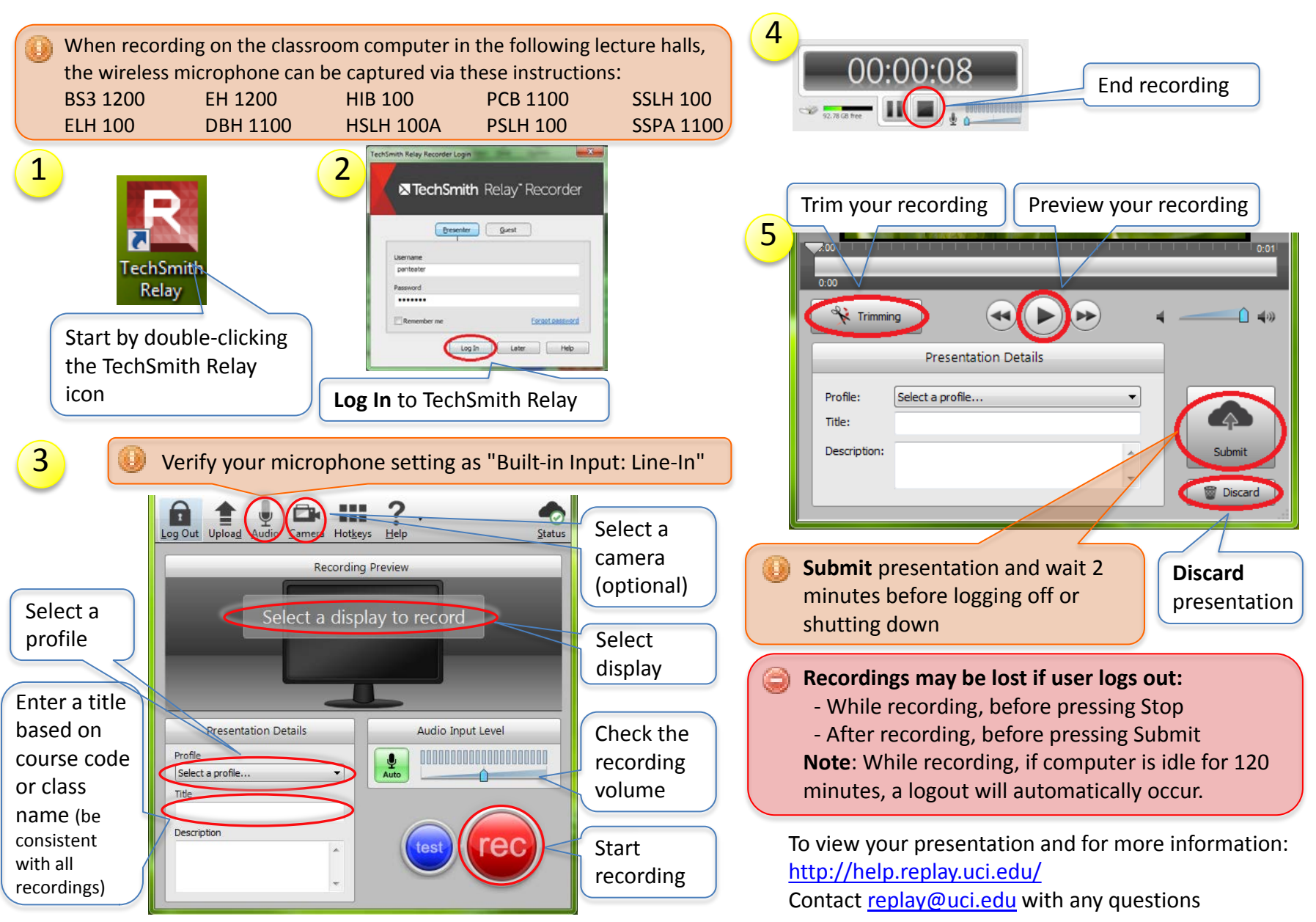

A service of the Office of Information Technology at the University of California, Irvine